## **Table of Contents**

| L Section selection and parameter editing |  | 3 |
|-------------------------------------------|--|---|
|-------------------------------------------|--|---|

## **1** Section selection and parameter editing

To change the settings, select the desired section from the list (on the left),

## photo

an editing form with the available set of parameters will open on the right.

Edit the desired settings. Click Save.

For each parameter, you can see the description by clicking the Question button to the right of the corresponding parameter

## photo

We recommend reading the description before changing the parameter. Some parameters are not recommended to be changed. This will be indicated in the description.